スマートフォン、タブレットの設定(Wi-Fi設定)を開き SeibuKanko WiFi を選択(タップ)

| •••• SoftBank 🗢 14:27 | <b>1</b> \$ 72% <b>■</b> D | ••••• SoftBank 4 | 4G 14:27                 |
|-----------------------|----------------------------|------------------|--------------------------|
| 設定                    |                            | く設定              | Wi-Fi                    |
| ≻ 機内モード               | $\bigcirc$                 | Wi-Fi            |                          |
| Wi-Fi Seibuł          | Kanko WiFi >               |                  | Kanko WiFi               |
| Bluetooth             | オン >                       | ネットワークを選         | ur 🔅                     |
| 関 モバイルデータ通信           | >                          | その他              | g                        |
| 3 インターネット共有           | オフ >                       |                  |                          |
| < キャリア                | SoftBank >                 | 接続を確認            | 認                        |
| -                     |                            | 接続したこ            | とのあるネットワーク 接続したことのあるネ    |
| 通知                    | >                          | 見つからな<br>てから新し   | い場合は、確認メッセ<br>いネットワークに接続 |
| 3 コントロールセンター          | - >                        |                  |                          |
| 🖢 おやすみモード             | >                          |                  |                          |
|                       |                            |                  |                          |
| ② 一般                  | >                          |                  |                          |

② インターネット閲覧ソフト(Safari など)を開く

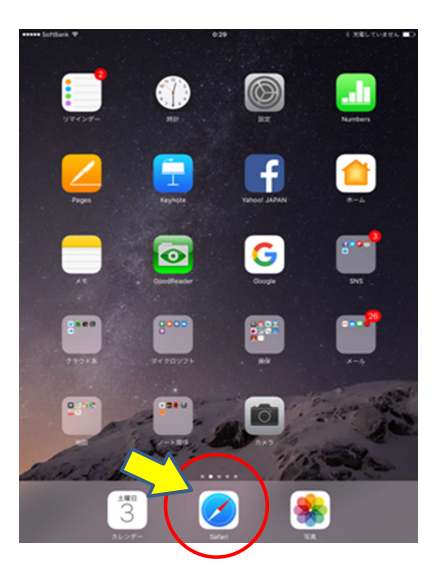

③ 西部観光Facebookページ が開くので、Facebook に ログイン (またはアカウント登録)

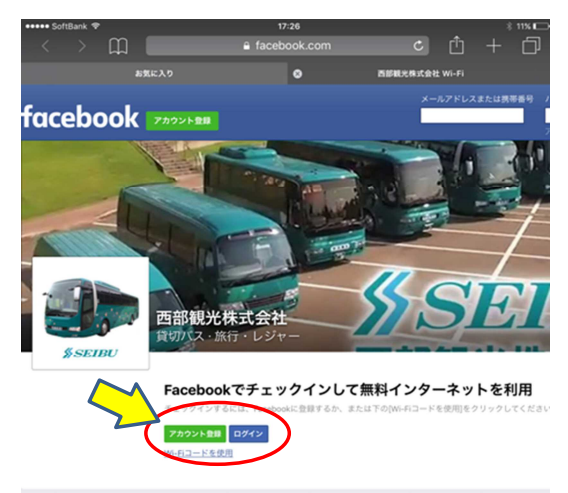

日本語 English (US) Portuguës (Brasil) 中文(简体) Tiếng Việt Español Bahasa Indonesia 환국어 Français (France) Deutsch Italian